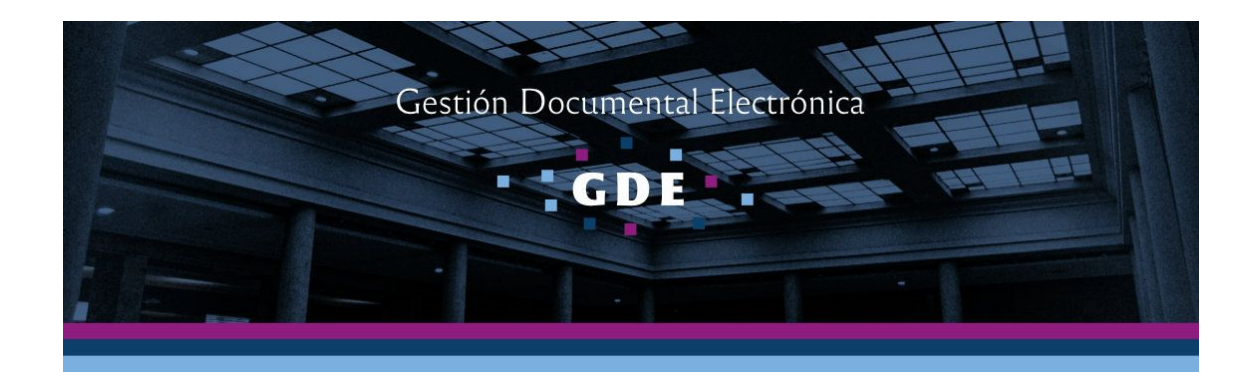

# Instructivo Solicitud de Licencia

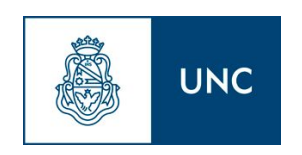

Prosecretaría Informática Universidad Nacional de Córdoba

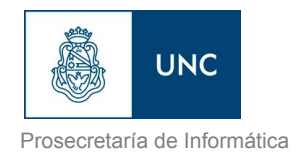

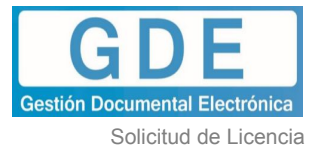

| Introducción                                              | 2  |
|-----------------------------------------------------------|----|
| Iniciar la Solicitud de Licencia                          | 2  |
| Primer Firmante                                           | 12 |
| Segundo Firmante                                          | 14 |
| Destinatarios de la Solicitud de Licencia                 | 18 |
| Iniciar la Respuesta de la Solicitud de Licencia          | 19 |
| Destinatarios de la Respuesta de la Solicitud de Licencia | 23 |

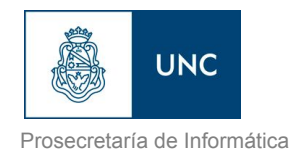

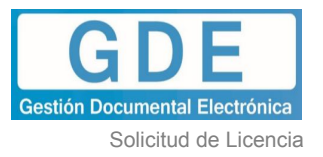

## Introducción

El presente instructivo detalla el procedimiento a seguir para la Solicitud de Licencias realizadas por los agentes docentes y no docentes de la Universidad Nacional de Córdoba.

Las licencias serán confeccionadas por los solicitantes en el módulo de Comunicaciones Oficiales (CCOO) del Sistema de Gestión Electrónica (GDE), firmada por ellos mismos y su jefe superior. Como destinatario serán los agentes que pertenecen al Área de personal correspondiente, que luego serán los responsables de realizar la Respuesta a la Solicitud de la Licencia a través del mismo módulo (CCOO).

#### Iniciar la Solicitud de Licencia

El procedimiento comienza cuando surge la necesidad de Solicitar una Licencia y finaliza con la Respuesta de la Solicitud realizada por el Área de Personal.

El agente que Solicita la Licencia deberá ingresar a <u>gde.unc.edu.ar</u> y loguearse con el identificador único @unc.edu.ar y la clave del mismo.

Realizaremos un ejemplo en <u>https://eu-dev.gde.unc.edu.ar</u>, siendo el agente solicitante <u>agente operativa uno@unc.edu.ar</u>

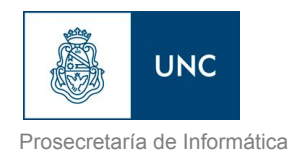

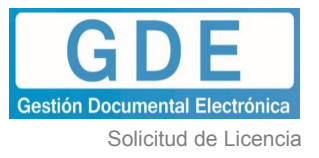

|    | República Argentina                       |
|----|-------------------------------------------|
|    | Gestión Documental Electrónica            |
| I  | ngrese al Sistema con usuario y contraseñ |
| 4  | Usuario                                   |
| Q. | Contraseña                                |
| 1  | Acceder                                   |

Una vez que el agente haya ingresado al Escritorio Único de GDE, deberá acceder al módulo de Comunicaciones Oficiales (CCOO).

| Escr                                              | ritorio Único - Entorn      | IO DEV                |                   |    |           |               |               |                    | AGENTE_OPERATIVA |           | LAR 👩 Salir<br>EscritorioUnico |
|---------------------------------------------------|-----------------------------|-----------------------|-------------------|----|-----------|---------------|---------------|--------------------|------------------|-----------|--------------------------------|
| Inicio Datos Personales<br>Tareas                 | Configuración Nolfficac     | ión Consulta Usuarios |                   |    |           |               |               |                    | Módulos UNC      |           |                                |
| Mis Tareas Buzón Grup                             | al Configuración de buzo    | ones                  |                   |    |           |               |               |                    | Módulo           | Alerta Av | viso Ir                        |
|                                                   |                             |                       | Tareas Pendientes |    |           | Promedio de T | arcas en días |                    | GEDO             |           | 9 🕨                            |
| Sistema                                           |                             |                       |                   |    | > 60 días |               |               | Acción             | CCOO             |           | <u>&gt;</u>                    |
| GEDO                                              | 20                          | 0                     | D                 | 4  | 16        | 57            | 135           | •                  | EE               | 0         |                                |
| CC00                                              | 11                          | 0                     | 0                 | 1  | 10        | 57            | 125           | •                  | PF               | U         | 0                              |
| EE                                                | 15                          | 0                     | 0                 | 0  | 15        | 0             | 149           | •                  |                  |           |                                |
| PF                                                | 9                           | 0                     | 0                 | 1  | 8         | 57            | 76            | •                  |                  |           |                                |
| Mis Supervisados                                  |                             |                       |                   |    |           |               |               |                    |                  |           |                                |
| Usuario                                           |                             | cc.00                 |                   | EE | GEDO      | F             | F             | Acción             |                  |           |                                |
| Apu Nahasapeemapetilon<br>(NOMBRE_DE_USUARIO_MUY_ | PERD_MUY_LARGO.APELLID      | D_TAMBIEN_MUY_N       |                   | 0  | 0         | C             |               | û                  |                  |           |                                |
|                                                   |                             |                       |                   |    |           |               |               | Datos Supervisados |                  |           |                                |
| Presione una tarea de un su                       | ipervisado para ver el deta | lle                   |                   |    |           |               |               |                    |                  |           |                                |

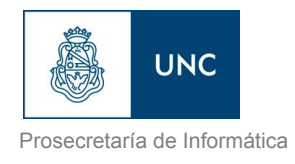

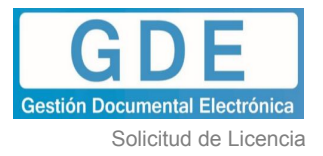

Luego deberá hacer clic en la opción "*Inicio de Documento*" y seleccionar el tipo de documento, "LIC" ("SLI"en dev) y presionamos la tecla TAB, para que se carguen los datos correspondientes al documento.

| Bazon de fait - Pendle | ntes                         |                      |              |             |                                     |            |
|------------------------|------------------------------|----------------------|--------------|-------------|-------------------------------------|------------|
| Inicio de Documento    | C Adm. Lista de Distribución |                      |              |             |                                     |            |
| « 1 12 »               |                              |                      |              |             |                                     |            |
| Nombre Tarea           | Fecha últ. Modif.            | Enviado Por          | Derivado Por | Referencia  | Tipo Doc.                           | Acción     |
| Confeccionar Documento | 2018-06-27 16:17:02          | Agente Operativa Uno | N/D          |             | Comunicación                        | ▷ Ejecutar |
| Confeccionar Documento | 2018-06-22 10:37:38          | Agente Operativa Uno | N/D          |             | Nota                                | ▷ Ejecutar |
| Confeccionar Documento | 2018-06-22 10:28:02          | Agente Operativa Uno | N/D          |             | Solicitud Servicio Relay SMTP Gmail | ▷ Ejecutar |
| Confeccionar Documento | 2018-06-15 09:14:29          | Agente Operativa Uno | N/D          |             | Nota                                | ▷ Ejecutar |
| Confeccionar Documento | 2018-04-10 14:50:01          | Agente Operativa Uno | N/D          |             | Nota                                | ▷ Ejecutar |
| Confeccionar Documento | 2018-04-10 14:25:12          | Funcionario Dos      | N/D          |             | Nota                                | ▷ Ejecutar |
| Confeccionar Documento | 2018-03-20 14:41:00          | Agente Operativa Uno | N/D          |             | Nota                                | ▷ Ejecutar |
| Confeccionar Documento | 2018-03-16 14:53:50          | Agente Mesa Uno      | N/D          |             | Memo                                | ▷ Ejecutar |
| Confeccionar Documento | 2018-03-16 14:49:20          | Agente Operativa Dos | N/D          |             | Nota                                | Þ Ejecutar |
| Confeccionar Documento | 2018-03-16 14:47:46          | Agente Mesa Uno      | N/D          |             | Nota                                | ▷ Ejecutar |
|                        |                              |                      |              |             | Total Tareas Pendientes             | 11         |
| Alertas                |                              |                      |              |             |                                     |            |
| Nueva alerta           |                              |                      |              |             |                                     |            |
| Leido Fecha Alerta     | Título                       |                      |              | Descripción |                                     | Acciones   |
|                        |                              |                      |              |             | Total alert                         | as O       |

| Mis Tareas Tareas otros Usuarios<br>Bustos do Tareas Pendien<br>El Inicio de Documento P | Tareas Supervisados Bandeja CO Bandeja CO Supervisados Sector Mesa Consulta CO<br>Ites<br>Gr Adm. Lista de Distribución                                                                                                    |                  |
|------------------------------------------------------------------------------------------|----------------------------------------------------------------------------------------------------|------------------|
| Nombre Tares                                                                             | Iniciar Producción de Documento                                                                                                    | Acción           |
| Confeccionar Documento                                                                   | Tipo de documento                                                                                                    | ▷ Ejecutar       |
| Confeccionar Documento                                                                   |                                                                                                    | ▷ Ejecutar       |
| Ionfeccionar Documento                                                                   | Documento Electrónico Luc Q Descripción del tipo de documento                                                                                                    | amail > Ejecutar |
| onfeccionar Documento                                                                    | Soliditud de Licencia                                                                                                    | ▷ Ejecutar       |
| onfeccionar Documento                                                                    | 0.8                                                                                                    | ▷ Ejecutar       |
| onfeccionar Documento                                                                    |                                                                                                    | ▷ Ejecutar       |
| onfeccionar Documento                                                                    | Tarea de Producción                                                                                                    | ▷ Ejecutar       |
| onfeccionar Documento                                                                    |                                                                                                    | ▷ Ejecutar       |
| onfeccionar Documento                                                                    | Mensaje para el Productor del documento                                                                                                    | ▷ Ejecutar       |
| Ionfeccionar Documento                                                                   |                                                                                                    | D Ejecutar       |
|                                                                                          | Usuario Productor del Documento                                                                                                    | 11               |
| Alertas                                                                                  |                                                                                                    |                  |
| Nueva alerta                                                                             | Atchives de Latos Proportioni Cournerio Carpor Desarros de Derenatarios Cournerio Cournerio Carpor Desarros de Derenatarios Cournerio Carpor Desarros de Derenatarios Cournerio Carpor Desarros de Derenatarios de Carpor Desarros de Carpor Desarros de Carpor Desa |                  |
|                                                                                          | Oulero recibir un aviso cuando el documento se firme.                                                                                                    | Acciones         |
|                                                                                          | Oujero equiar un correo electrónico al receptor de la tarea.                                                                                                    | Total alertan 0  |

Destinatarios

En este punto deberá hacer clic en el botón y cargar todos los agentes que

formen parte del Área de Personal al que deberá ser dirigida la Solicitud.

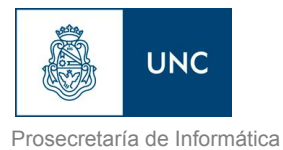

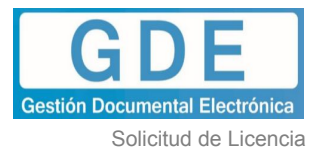

| Tipo de documento                        | Definir Destinatarios                                                 | ×       |
|------------------------------------------|-----------------------------------------------------------------------|---------|
| Documento Electrónico                    | Destinatario                                                          | •       |
| Tarea de Producción                      | Para seleccionar un destinatario externo al Poder Ejecutivo Nacional. |         |
| Mensaje para el Productor del d          | Nota externa<br>Mensaje                                               |         |
| Usuario Productor del Documen            |                                                                       |         |
| Arct<br>Trat                             |                                                                       | incelar |
| Quiero recibir un aviso cuando el docu   | Aceptar Cancelar Cargar                                               |         |
| Quiero enviar un correo electrónico al r | ceptor de la tarea.                                                   |         |

En nuestro ejemplo, el Área de Personal estará conformado por <u>agente\_area\_uno@unc.edu.ar</u> y <u>agente\_area\_dos@unc.edu.ar</u>.

|                     | 0                                              |                     |
|---------------------|------------------------------------------------|---------------------|
|                     | 0                                              |                     |
|                     |                                                |                     |
| Seleccionar usuario | ×                                              |                     |
| ario                |                                                |                     |
| 1                   |                                                |                     |
| Aceptar             | Cancelar                                       |                     |
|                     |                                                |                     |
|                     |                                                |                     |
|                     |                                                |                     |
|                     | Seleccionar usuario<br>Usuario<br>I<br>Aceptar | Seleccionar usuario |

Aclaramos que no se puede enviar a una repartición, porque es una Comunicación Oficial, que van dirigidas a personas en particular.

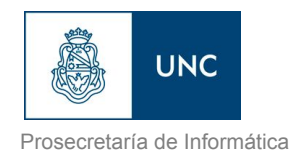

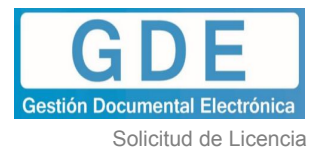

Se recomienda que el Agente se agregue como Copia Oculta, para poder determinar el momento en que se envía la Comunicación Oficial (cuando es firmada por el Jefe Superior), encontrandola en el Buzón CO.

| Copia Oculta AGENTE_OPERATIVA_UNO@UNC.EDU.AR  Adm. Lista de Distribución Para seleccionar un destinatario externo al Poder Ejecutivo Nacional. Nota externa Mensaje | Copia Oculta AGENTE_OPERATIVA_UNO@UNC.EDU.AR  Adm. Lista de Distribución Para seleccionar un destinatario externo al Poder Ejecutivo Nacional. Nota externa Mensaje | Destinatario          | AGENTE_AREA_UNO@UNC.EDU.AR.AGENTE_A                | _AR O Nombre Lista de Distribución |  |
|----------------------------------------------------------------------------------------------------|----------------------------------------------------------------------------------------------------|-----------------------|----------------------------------------------------|------------------------------------|--|
| Adm. Lista de Distribución<br>Para seleccionar un destinatario externo al Poder Ejecutivo Nacional.<br>Nota externa<br>Mensaje                                      | Adm. Lista de Distribución<br>Para seleccionar un destinatario externo al Poder Ejecutivo Nacional.<br>Nota externa<br>Mensaje                                      | Copia<br>Copia Oculta | AGENTE_OPERATIVA_UNO@UNC.EDU.AR                    | 0                                  |  |
| Para seleccionar un destinatario externo al Poder Ejecutivo Nacional.<br>Nota externa<br>Mensaje                                                                    | Para seleccionar un destinatario externo al Poder Ejecutivo Nacional.<br>Nota externa<br>Mensaje                                                                    | Adm. Lista            | de Distribución                                    |                                    |  |
| Nota externa<br>Mensaje                                                                                                    | Nota externa<br>Mensaje                                                                                                    | Para seleccion        | ar un destinatario externo al Poder Ejecutivo Naci | acional.                           |  |
| Mensaje                                                                                                    | Mensaje                                                                                                    | Nota extern           | la                                                 |                                    |  |
|                                                                                                    |                                                                                                    | Mensaje               |                                                    |                                    |  |
|                                                                                                    |                                                                                                    |                       |                                                    |                                    |  |
|                                                                                                    |                                                                                                    |                       |                                                    |                                    |  |

Cargados los destinatarios, se procederá a cargar los firmantes del formulario presionando

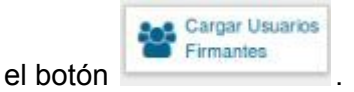

El orden para cargar los firmantes es el siguiente:

- Ier Firmante: Es el usuario que está solicitando la Licencia y el que produce el formulario, agente operativa uno@unc.edu.ar.
- 2do firmante: Jefe superior del agente solicitante de la Licencia, en nuestro caso agente operativa dos@unc.edu.ar

Al seleccionar "*Agregar*" aparecerá un aviso donde se pedirá confirmación si se desea incorporar un usuario revisor para el primer usuario firmante. En este caso particular de Solicitud de Licencia, NO es necesario que se carguen revisores de los firmantes.

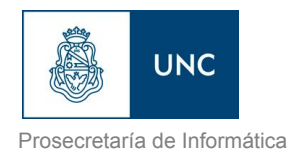

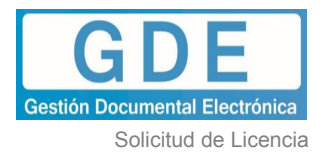

| El usuario firmani<br>definido un usual<br>de firma conjunta<br>Único (solapa Dat | e seleccionado no tiene<br>lo revisor de documentos<br>en su perfil de Escritorio<br>25 Personales). Si es |                    |
|-----------------------------------------------------------------------------------|----------------------------------------------------------------------------------------------------|--------------------|
| revisor para este                                                                 | locumento.                                                                                                 |                    |
| Si                                                                                | No                                                                                                    |                    |
| Q.                                                                                | umento                                                                                                    |                    |
| Firma Conjunta                                                                    | Solicitud de Licencia                                                                                      | 3                  |
| Usuario:                                                                          | Agregar                                                                                                    |                    |
| Usuarios seleccionados para firma co                                              | njunta                                                                                                    |                    |
| « < 1 /1 > »                                                                      |                                                                                                    |                    |
| Usuario                                                                           |                                                                                                    |                    |
| Agente Operativa Uno                                                              | **0/                                                                                                    |                    |
| *La repartición del último firmante, A<br>numere este documento.                  | gente Operativa Uno - AO, serà la que                                                                      |                    |
| Guardar                                                                           | Cancelar                                                                                                   | minmo K Californal |

Se deberá verificar que figuren ambos firmantes y en el orden adecuado. Posteriormente hacer clic en el botón "Guardar".

| Q<br>Firma Conjunta                                                            | Descripción del tipo de documento<br>Solicitud de Licencia                                                                                                    | 3                                                                                                    |
|--------------------------------------------------------------------------------|----------------------------------------------------------------------------------------------------|----------------------------------------------------------------------------------------------------|
| Usuario:                                                                       | Agregar                                                                                                    |                                                                                                    |
| Usuarios seleccionados para firma co                                           | njunta                                                                                                    |                                                                                                    |
| Usuario                                                                        | Revisor Acción                                                                                                    |                                                                                                    |
| Agente Operativa Uno                                                           | ++0/                                                                                                    |                                                                                                    |
| Agente Operativa Dos                                                           | +0≠                                                                                                    | · · · · · · · · · · · · · · · · · · ·                                                                                                    |
| s P *La repartición del último firmante, A<br>numere este documento<br>Guardar | gente Operativa Dos - AO, será la que<br>Cancelar                                                                                                    | oducirio<br>mismo XCancelar                                                                                                    |
|                                                                                | Firma Conjunta         Usuario:         Usuarios seleccionados para firma co         (         Usuario         Agente Operativa Uno         Agente Operativa Dos         *La repartición del último firmante, A         numere este documento         Guardar | Conjunta     Solicitud de Licencia     Solicitud de Licencia |

Una vez definidos los firmantes, es importante tildar la opción "Quiero recibir un aviso cuando el documento se firme." De esta forma podrá conocer en el momento en que el Jefe Superior firme, dando conformidad a la solicitud.

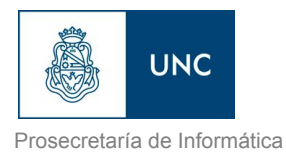

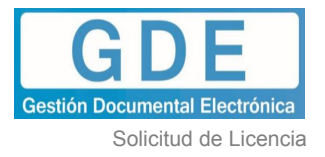

| ciar Producción de Docum  | ento                   |                                |                              |                   |                                      |                        |          |  |
|---------------------------|------------------------|--------------------------------|------------------------------|-------------------|--------------------------------------|------------------------|----------|--|
| po de documento           |                        |                                |                              |                   |                                      |                        |          |  |
| Documento Electró         | inico Li               | c                              | Q                            | Descr<br>Solicitu | pción del tipo de c<br>d de Licencia | locumento              |          |  |
| area de Producción        |                        |                                |                              |                   |                                      |                        |          |  |
| Mensaje para el Pro       | oductor del document   | to                             |                              |                   |                                      |                        |          |  |
| Usuario Productor         | del Documento          |                                |                              |                   |                                      |                        |          |  |
|                           | Archivos de<br>Trabajo | Datos Propios del<br>Documento | Cargar Usuarios<br>Firmantes | Destinatarios     | Enviar a<br>Producir                 | Producirlo<br>yo mismo | Cancelar |  |
| Quero recibir un aviso cu | ando el documento se   | e firme.                       |                              |                   |                                      | $\sim$                 |          |  |

Posteriormente se deberá hacer clic en el botón para comenzar a completar

el Formulario de Licencia. El sistema ingresará a la pantalla edición

|                              | Referencia                       |                                  | <b>\$</b>      |
|------------------------------|----------------------------------|----------------------------------|----------------|
| Historial                    |                                  |                                  | Provisinalizar |
| Destinatarios                | Y Producción Archivos de Trabajo | Archivos Embebidos 2 Datos Propi | 06             |
| Enviar a<br>Revisar          | SOLICITUD DE LICENCIA            |                                  |                |
| Modificar Lista<br>Firmantes | Fecha Solicitud                  | <b>m</b>                         |                |
| Enviar a                     | Repartición / Dependencia        |                                  |                |
| S Firmar                     | Apellido                         |                                  |                |
|                              | Nombre                           |                                  |                |
| ando el documento            | N° de Cuil                       |                                  |                |
| firme.                       | Legajo UNC                       |                                  |                |
| lero enviar un               | Antigüedad                       |                                  |                |
| ceptor de la tarea.          | Tipo de Cargo                    |                                  |                |
|                              | MOTIVO LICENCIA                  |                                  |                |
|                              | 0-                               |                                  |                |

En "Referencia", se deberá ingresar el "Apellido del solicitante y el tipo de Licencia".

Luego, en la pestaña "Producción" deberá completar el formulario.

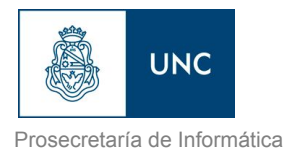

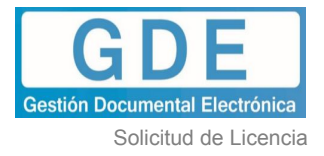

| 쓭                            | Referencia Perez-         | Razones Particulares        | 0                              |
|------------------------------|---------------------------|-----------------------------|--------------------------------|
| Historial                    | Producción Archivos de T  | Trabaio 🗍 Archivos Embebido | Previoualizar<br>Datos Propios |
| Sestinatarios                |                           |                             |                                |
| Enviar a<br>Revisar          | SOLICITUD DE LICENCIA     |                             |                                |
| Modificar Lista<br>Firmantes | Fecha Solicitud           | 23/08/2018                  |                                |
| Enviar a                     | Repartición / Dependencia | ME#PSI                      |                                |
| Firmar                       | Apellido                  | Perez                       |                                |
| ro racibir un avica          | Nombre                    | Maria                       |                                |
| ido el documento             | N° de Cuil                | 27111222334                 |                                |
| me.                          | Legajo UNC                | 12345                       |                                |
| ro enviar un                 | Antigüedad                | 10 años                     |                                |
| otor de la tarea.            | Tipo de Cargo             | NO DOCENTE                  | •                              |
|                              | MOTIVO LICENCIA           |                             |                                |
|                              |                           |                             |                                |

| Producir documento                        |                        |                          |               |               |            |
|-------------------------------------------|------------------------|--------------------------|---------------|---------------|------------|
| 삼삼                                        | Referencia Perez       | - Razones Particulares   |               | 0             |            |
| Historial                                 | A production (1)       |                          |               | Previsualizar |            |
| Destinatarios                             | Producción Archivos de | Trabajo Archivos Embebio | Datos Propiot |               |            |
| Enviar a<br>Revisar                       | -                      |                          |               |               |            |
| Modificar Lista                           | NOTIVO LICENCIA        | NO DOCENTE               | •             |               | -          |
| Enviar a                                  | Motivo Licencia        | Por razones particulares | *             |               |            |
| - Timar                                   | Año                    | 2018                     |               |               |            |
| 🗹<br>Quiero recibir un aviso              | Fecha Desde            | 24/08/2018               |               |               |            |
| cuando el documento<br>se firme.          | Fecha Hasta            | 24/08/2018               |               |               |            |
| 0                                         | Total Días             | 1                        |               |               |            |
| Quiero enviar un<br>correo electrónico al | Tipo Licencia          | Con Goce de Sueldo       | -             |               |            |
| eceptor de la tarea.                      | DOCUMENTACION PROBATO  | DRIA                     |               |               |            |
|                                           | Comprobantes Adjuntos  | 4                        |               |               |            |
|                                           |                        |                          |               |               | X Cancelar |

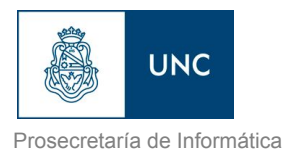

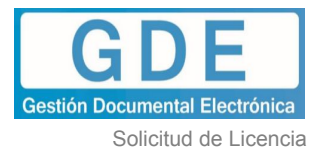

| *                                                                                                    | Referencia Per                                                                                                    | ez- Razones Particulares                                                                                                    | •                                                                                                    |                                   |
|----------------------------------------------------------------------------------------------------|----------------------------------------------------------------------------------------------------|----------------------------------------------------------------------------------------------------|----------------------------------------------------------------------------------------------------|-----------------------------------|
| Historial                                                                                            | Producción O Archivos d                                                                                              | te Trabaio                                                                                                    | Provisualizar                                                                                                    |                                   |
| Destinatarios                                                                                        |                                                                                                    |                                                                                                    | The second second secon |                                   |
| Enviar a<br>Revisar                                                                                  | OCUMENTACION PROBA                                                                                                   | TORIA                                                                                                    |                                                                                                    |                                   |
| Modificar Lista<br>Firmantes                                                                         | omprobantes Adjuntos                                                                                                 | -                                                                                                    |                                                                                                    |                                   |
| Firmar                                                                                               | bservaciones                                                                                                    | -                                                                                                    |                                                                                                    |                                   |
| o recibir un aviso<br>do el documento<br>ne.<br>o enviar un<br>o electrónico al<br>itor de la tarea. | La firma del Jefe Superior impl<br>En caso de tener certificados o<br>fiel de sus originales, debiendo<br>reintegro. | ica el visto bueno de la Licencia solicitad<br>constancias incorporadas como archivo<br>los mismos ser presentados, en formato | a, supeditada a la autorización del área de Perso<br>s embebidos, el Jefe Superior certifica los mismoi<br>papel al área de Personal en el plazo de 24 hor                                                                                                    | inal.<br>s como copia<br>as de su |

Cuando se necesite adjuntar algún tipo de documentación, como sería el caso de certificados médicos, se deberá clickear en la pestaña "Archivos Embebidos", luego en el botón "Añadir Documento" y buscar el documento correspondiente en el disco de la pc (el archivo deberá encontrarse en formato pdf).

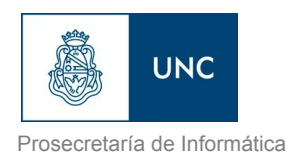

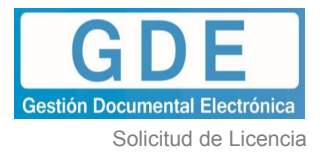

| roducir documento                            |              |                     |                                         |                           |        |
|----------------------------------------------|--------------|---------------------|-----------------------------------------|---------------------------|--------|
| **                                           | Referenci    | a                   |                                         | •                         |        |
| Historial                                    | X Producción | Archivos de Tratiço | Archivos Embebidos                      | Provisus<br>Datos Propios | alizar |
| Postinatarios                                | #Orden       | Archivo             |                                         | Fecha                     | Acción |
| Enviar a<br>Revisar                          |              |                     |                                         |                           |        |
| Modificar Lista<br>Firmantes                 |              |                     |                                         |                           |        |
| Enviar a<br>Firmar                           |              |                     |                                         |                           |        |
| 2                                            |              |                     |                                         |                           |        |
| uiero recibir un aviso<br>uando el documento |              |                     |                                         |                           |        |
| e firme.                                     |              |                     |                                         | •                         |        |
| Quiero enviar un<br>correo electrónico al    |              |                     |                                         | 45                        |        |
| copror de la tarca.                          |              |                     |                                         | Añadir documento          |        |
|                                              |              | 6 6                 | 1 1 1 1 1 1 1 1 1 1 1 1 1 1 1 1 1 1 1 1 |                           |        |

Se deberá aclarar en la pestaña "Producción" en la sección de "Comprobantes adjuntos" que se está adjuntando un documento.

Una vez que se completó el formulario, se deberá enviar a firmar.

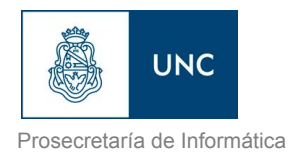

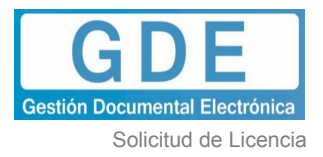

| Producir documento                                                                                                    |                                                                                                    |                                                                                                    |                                                                                                    |
|----------------------------------------------------------------------------------------------------|----------------------------------------------------------------------------------------------------|----------------------------------------------------------------------------------------------------|----------------------------------------------------------------------------------------------------|
| **                                                                                                    | Referencia PERE                                                                                                    | EZ- Razones particulares                                                                                                   | 0                                                                                                    |
| Historial                                                                                                    | Archivos de                                                                                                    | Trabajo 📑 Archivos Embebidos                                                                                               | Previenalizar                                                                                                    |
| Contractor of Contractor of Co |                                                                                                    |                                                                                                    |                                                                                                    |
| Revisar                                                                                                    | Total Días                                                                                                    | 1                                                                                                    |                                                                                                    |
| Modificar Lista<br>Firmantes                                                                                                    | Tipo Licencia                                                                                                    | Con Goce de Sueldo                                                                                                    |                                                                                                    |
| Enviar a                                                                                                    | DOCUMENTACION PROBATI                                                                                                    | ORIA                                                                                                    |                                                                                                    |
| uiero recibir un aviso                                                                                                    | Comprobantes Adjuntos                                                                                                    | -                                                                                                    | 1                                                                                                    |
| ando el documento<br>firme.                                                                                                    | Observaciones                                                                                                    | -                                                                                                    |                                                                                                    |
| alero envlar un<br>rreo electrónico al<br>ceptor de la tarea.                                                                                                    | La firma del Jefe Superior implic<br>En caso de tener certificados o c<br>fiel de sus originales, debiendo l<br>reintegro. | a el visto bueno de la Licencia solicitad<br>onstancias incorporadas como archivo<br>os mismos ser presentados, en formato | da, supeditada a la autorización del área de Personal.<br>os embebidos, el Jefe Superior certifica los mismos como copia<br>o papel al área de Personal en el plazo de 24 horas de su |
|                                                                                                    |                                                                                                    |                                                                                                    | Cancelar                                                                                                    |

# **Primer Firmante**

El documento será dirigido al módulo GEDO del primer firmante, en este caso al <u>agente operativa uno@unc.edu.ar</u> (María Pérez). Para ingresar al módulo GEDO, deberá

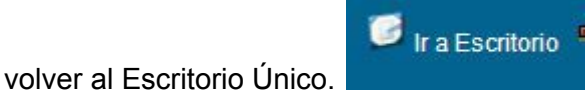

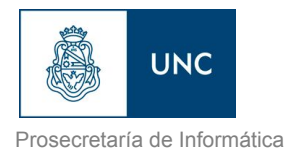

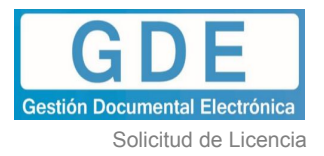

| Com                                   | inicaciones Oficiales - Entorno    | DEV                        |                         |             | ACENTE_OPERATIVA_UNO@UNC.EDU.A      | Ir a Escritorio |
|---------------------------------------|------------------------------------|----------------------------|-------------------------|-------------|-------------------------------------|-----------------|
| Mis Tareas Tareas otros Usuar         | os   Tareas Supervisados   Bandeja | CO Bandeja CO Supervisados | Sector Mesa Consulta CO |             |                                     |                 |
| Buzón de Tareas Pendiente             | S                                  |                            |                         |             |                                     |                 |
| 📄 Inicio de Documento 🕡 🛃 Adm. L      | sta de Distribución                |                            |                         |             |                                     |                 |
| I I I I I I I I I I I I I I I I I I I | ♦ Fecha últ. Modif.                | Enviado Por                | Derivado Por            | Referencia  | Tipo Doc.                           | Acción          |
| Confeccionar Documento                | 2018-08-13 12:48:58                | Agente Operativa Uno       | N/D                     |             | Oficio Administrativo               | Ejecutar        |
| onfeccionar Documento                 | 2018-08-09 09:39:49                | Agente Operativa Uno       | N/D                     |             | Nota                                | > Ejecutar      |
| infeccionar Documento                 | 2018-08-09 09:39:22                | Agente Operativa Uno       | N/D                     |             | Nota                                | > Ejecutar      |
| nfeccionar Documento                  | 2018-08-02 14:59:03                | Agente Operativa Uno       | N/D                     |             | Nota                                | > Ejecutar      |
| nfeccionar Documento                  | 2018-07-25 11:35:40                | Agente Operativa Uno       | N/D                     |             | Solicitud de Licencia               | > Ejecutar      |
| nfeccionar Documento                  | 2018-07-25 11:18:21                | Agente Operativa Uno       | N/D                     |             | Solicitud de Licencia               | Ejecutar        |
| nfeccionar Documento                  | 2018-07-24 15:48:24                | Agente Operativa Uno       | N/D                     |             | Solicitud de Licencia               | Ejecutar        |
| nfeccionar Documento                  | 2018-07-23 11:30:19                | Agente Operativa Uno       | N/D                     |             | Comunicación                        | > Ejecutar      |
| chazado                               | 2018-07-05 15:48:17                | Agente Operativa Uno       | Agente Operativa Dos    | pppp        | Solicitud Servicio Relay SMTP Gmail | Ejecutar        |
| nfeccionar Documento                  | 2018-07-04 12:44:16                | Agente Operativa Uno       | N/D                     |             | Memo                                | Ejecutar        |
|                                       |                                    |                            |                         |             | Total Tareas Pendientes             | 24              |
| 🧿 Alertas                             |                                    |                            |                         |             |                                     |                 |
| Nueva alerta                          |                                    |                            |                         |             |                                     |                 |
| (4 . 4 1 / 1 > >)                     |                                    |                            |                         |             |                                     |                 |
| eido Fecha Alerta                     | Titulo                             |                            |                         | Descripción |                                     | Acciones        |
|                                       |                                    |                            |                         |             | Total alertas                       | 0               |

Luego el agente deberá ingresar al módulo GEDO.

| 🕢 Módulos U | NC     |       |   |
|-------------|--------|-------|---|
| Módulo      | Alerta | Aviso | - |
| GEDO        | 0      | 18    |   |
| CCOO        | 0      | 0     | ~ |
| EE          | 0      | 12    |   |
| PF          | 0      | 0     |   |

En la pestaña "*Mis Tareas*" encontrará la tarea "**Firmar Documento**", o bien, si tiene activado el "*Porta Firma*", el documento se encontrará en esta pestaña.

| His Tareas       Tareas doss Usuarios       Tareas Supervisados       Consultas       Pantilas         Pendentes       Terminados       Configuración         Bucin de Tareas       Bucin de Tareas       Bucin de Tareas         V       Bucin de Tareas       Bucin de Tareas         Primer solucionados       Primer po Rententes         Statema Origen       Fecha Nesta       V         Statema Origen       Fecha Nesta       V | 📩 agente_operativa_lino@uncedu.ar 😺 ir a esotado 🥔 Sair<br>Privadelxaddoor | Generador Electrónico de Documentos Oficiales - Entorno DEV                                         |
|----------------------------------------------------------------------------------------------------|----------------------------------------------------------------------------|----------------------------------------------------------------------------------------------------|
| Pendentes         Terminados         Configuración           Bucin de Tareas         Image: Sendentes         Image: Sendentes           Image: Trear selectioneds         Image: Trear selectioneds         Image: Trear selectioneds           Statema Origen         Fenda Nesde         Image: Trear selectioneds         Image: Trear selectioneds                                                                                 |                                                                            | Mis Tareas Otros Usuarios Tareas Supervisados Consultas Plantilias Porta Firma                      |
| Buckin de Tarress           W         Buckin de Tarress Pendientes           Image: Trimur secondades         Image: Trimur por Rentente           Statema Datesde         Techa Datesde         Image: Trimur por Rentente                                                                                                    |                                                                            | Pendientes Terminados Configuración                                                                 |
| Witch de Tarsas Pendentes           Treur seconnelss         Treur po Rentente           Statema Oncen         Fecha Nasaé         The Pacha Nasaé                                                                                                    |                                                                            | Buzin de Tareas                                                                                     |
| Trime seleccionados  Trime Todos  Trime pos Rentente  Statema Diciena Fecha Pesade                                                                                                    |                                                                            | 00 Buzón de Tareas Pendientes                                                                       |
| Sistema Driden Fecha Deade m Fecha Hasta m Remitente Estado Tino Doc V Scilitar Scoutar Illio                                                                                                    |                                                                            | 👔 Firmar seleccionados 🏨 Firmar Todos 🤮 Firmar por Remitente                                        |
|                                                                                                    | Duitar filtro                                                              | Sistema Origen 💿 Fecha Desde 🏦 Fecha Hasta 💼 Remitente Estado 🔹 Tipo Doc 🔹 🖓 Filtar 🕅 Quitar filtro |
|                                                                                                    |                                                                            |                                                                                                    |
| 🛛 Estado Sistema Origer Enviado Por Fecha Tipo Doc Referencia Operación                                                                                                    | Operación                                                                  | 🛿 Estado Sistema Origer Envlado Por Fecha Tipo Doc. Referencia                                      |
| 🔽 NUEVO CCOO Agente Operativa Uno 24082018 14 17.04 Solicitud de Li. PEREZ-Razones Particulares 🗋 Visualizar 🥪 Re                                                                                                    | 🗋 Visualizar 🔕 Rechazar                                                    | NUEVO CCOO Agente Operativa Uno 2408/2018 14.17.04 Solicitud de Li PEREZ-Razones Particulares       |
| L Iota tareas pendentes T                                                                                                    | 1                                                                          | I total tareas pendientes                                                                           |

El agente deberá ingresar en la opción "*Ejecutar*", o "Visualizar" allí tendrá la opción de firmar el documento con certificado.

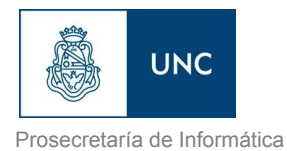

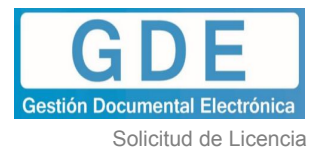

| Firmar                    | La vista proceda | previa muestra solamente las primeras 3 hojas. I<br>a descargarlo.                                                                    | En caso d | e querer visualizar la totalidad del                                               | documento |  |  |
|---------------------------|------------------|----------------------------------------------------------------------------------------------------|-----------|------------------------------------------------------------------------------------|-----------|--|--|
| Firmar con<br>Certificado |                  | ρ 🕇 🗣 🚺 de 2                                                                                                    | -   +     | Tamaño automático 💠                                                                | N »       |  |  |
| Firmar con<br>Token USB   |                  | Referencia: PEREZ-Razones Particulares                                                                                                |           | <fecha a="" asignar<="" td=""><td>&gt;</td></fecha>                                | >         |  |  |
| atos Adicionales          |                  | A: Agente Area Uno (AD), Agente Área Dos (AD)<br>Con Copia A:                                                                         |           |                                                                                    | E         |  |  |
| S Historial               |                  |                                                                                                    |           |                                                                                    | -         |  |  |
| Descargar<br>Documento    |                  | SOLICITUD DE LICENCIA                                                                                                    |           |                                                                                    |           |  |  |
|                           |                  | Fecha Solicitud:<br>Repartición / Dependencia:<br>Apellido:<br>Nombre:<br>N° de Cuil:<br>Legajo UNC:<br>Antigüedad:<br>Tipo de Cargo: | 240       | 24/08/2018<br>ME#PSI<br>Perez<br>Maria<br>27111222334<br>12345<br>10<br>NO DOCENTE |           |  |  |
|                           |                  | MOTIV                                                                                                    | I ICENCI  | Δ                                                                                  |           |  |  |
|                           |                  |                                                                                                    | Volver    |                                                                                    |           |  |  |

Automáticamente se generará la tarea "Firmar el documento" al segundo firmante (Jefe Superior del agente solicitante).

# Segundo Firmante

El Jefe Superior, en nuestro caso el <u>agente\_operativa\_dos@unc.edu.ar</u>, deberá ingresar al sistema con su usuario y contraseña y dirigirse al módulo GEDO.

| 🕢 Módulos U | NC     |       |   |
|-------------|--------|-------|---|
| Módulo      | Alerta | Aviso | 1 |
| GEDO        | 0      | 18    | D |
| 0000        | 0      | 0     | 1 |
| EE          | 0      | 12    | D |
| PF          | 0      | 0     | D |

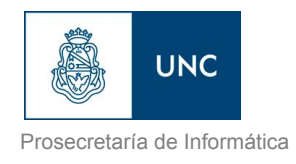

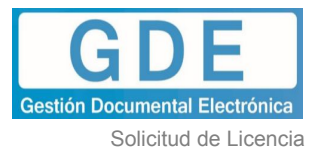

En la pestaña "*Mis Tareas*" encontrará la tarea "**Firmar Documento**" o bien, si tiene activado el "*Porta Firma*", el documento se encontrará en esta pestaña.

| 8          |          | Genera            | ador Electrónico de l      | Documentos Oficiales - | Entorno DEV     |                                             | * Agente_operativa_dos@unc.edu.ar G ir a Escritorio 3 Sair<br>Prvddelx020001 |
|------------|----------|-------------------|----------------------------|------------------------|-----------------|---------------------------------------------|------------------------------------------------------------------------------|
| Mis Tareas | Tare     | as otros Usuarios | Tareas Supervisados        | Consultas Plantillas F | Porta Firma     |                                             |                                                                              |
| Pendiente  | Te       | rminados Conf     | liguración                 |                        |                 |                                             |                                                                              |
| Buzón de T | areas    |                   |                            |                        |                 |                                             |                                                                              |
| 🕖 Bu       | zón de 1 | Tareas Pendientes | 0                          |                        |                 |                                             |                                                                              |
| Firmar se  | lecciona | idos 📄 Firmar Tod | los 🚨 Firmar por Remitente |                        |                 |                                             |                                                                              |
| Sistema O  | rigen    | Fecha             | Desde 🖄 F                  | Fecha Hasta 👘 F        | Remitente       | Estado Tipo Doc 💎 🖓 Filtrar 🖓 Quitar filtro |                                                                              |
| 14 A (B    |          | 1                 |                            |                        |                 |                                             |                                                                              |
| E          | tado     | Sistema Origer E  | rwiado Por                 | Fecha                  | Tipo Doc.       | Referencia                                  | Operación                                                                    |
| E NU       | EVO      | CC00 A            | gente Operativa Uno        | 24/08/2018 14:22:25    | Solicitud de Li | PEREZ-Razones Particulares                  | 🔂 Visualizar 🥹 Rechazar                                                      |
| E LE       | ID0      | CC00 A            | gente Operativa Dos        | 13/08/2018 10:44:04    | Respuesta Solic | GOMEZ                                       | 🗋 Visualizar 🥝 Rechazar                                                      |
| E LE       | IDO      | CC00 A            | gente Operativa Uno        | 30/07/2018 12:25:07    | Solicitud de Li | Solicitud de Licencia- m                    | 🔟 Visualizar 🥹 Rechazar                                                      |
| E LE       | IDO      | CCOO A            | gente Operativa Dos        | 27/06/2018 09:33:30    | Memo            | Prueba SPF 4                                | 🕅 Visualizar 🥹 Rechazar                                                      |
| E LE       | IDO      | CCOO A            | gente Operativa Dos        | 27/06/2018 09:20:13    | Nota            | Producir SPF                                | 🔯 Visualizar 🙆 Rechazar                                                      |
|            |          |                   |                            |                        |                 | Total tareas pendientes                     | 6                                                                            |

Desde la opción "Ejecutar", en las pestaña "Mis Tareas" podrá realizar dos acciones:

- > Rechazar el documento haciendo click en el botón "Rechazó Firmar el Documento"
- > Firmar el documento, en cuyo caso se hace clic en "Firmar con Certificado"

Cuando el usuario tenga activado el Porta Firma, podrá "Visualizar" el documento o bien "Rechazar" el mismo, debiendo colocar el motivo de rechazo.

Al visualizar la solicitud, aparecerá el formulario con la Primer firma del agente solicitante (<u>agente\_operativa\_uno@unc.edu.ar</u>) y si autoriza la licencia deberá presionar el botón *"Firmar con Certificado".* 

| Firmar                    | La vista proceda | previa muestra solamente las primeras 3 hojas.<br>a descargarlo.                                                                      | En caso d | e querer visualizar la totalidad de                                                | el documento |
|---------------------------|------------------|----------------------------------------------------------------------------------------------------|-----------|------------------------------------------------------------------------------------|--------------|
| Firmar con<br>Certificado |                  | ρ 🛧 🗣 🚺 de 2                                                                                                    | -   +     | Tamaño automático 💠                                                                | ad>          |
| Firmar con<br>Token USB   |                  | Referencia: PEREZ-Razones Particulares                                                                                                |           | <fecha a="" asign<="" td=""><td>ar&gt;</td></fecha>                                | ar>          |
| Datos Adicionales         |                  | A: Agente Area Uno (AD), Agente Área Dos (AD)<br>Con Copia A:                                                                         |           | A lo                                                                               | E            |
| ) Historial               |                  |                                                                                                    | _         |                                                                                    | - 6          |
| Descargar<br>Descurpento  |                  | SOLICITUE                                                                                                    | DE LICE   | NCIA                                                                               |              |
|                           |                  | Fecha Solicitud:<br>Repartición / Dependencia:<br>Apellido:<br>Nombre:<br>N° de Cuil:<br>Legajo UNC:<br>Antigüedad:<br>Tipo de Cargo: | Ser. C    | 24/08/2018<br>ME#PSI<br>Perez<br>Maria<br>27111222334<br>12345<br>10<br>NO DOCENTE |              |
|                           |                  | MOTIV                                                                                                    | I ICENCI  | Δ                                                                                  | -            |
|                           |                  |                                                                                                    | Volver    |                                                                                    |              |

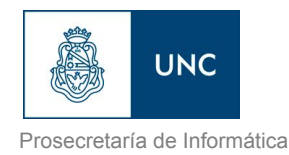

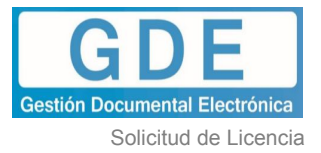

| Firmar                    | La vista pre<br>proceda a d | evia muestra sol<br>descargarlo.                                              | amente las primeras                                                                                                  | 3 hojas. En caso (                                                                          | de querer visualizar la tota                                                                                                    | lidad del docume                      | nto |
|---------------------------|-----------------------------|-------------------------------------------------------------------------------|----------------------------------------------------------------------------------------------------|---------------------------------------------------------------------------------------------|----------------------------------------------------------------------------------------------------|---------------------------------------|-----|
| Firmar con<br>Certificado |                             | ۵ 🕇 ک                                                                         | 2 de 2                                                                                                    | -   +                                                                                       | Tamaño automático 🗘                                                                                                    |                                       | »   |
| Firmar con<br>Token USB   |                             | Comprobante<br>Observacione                                                   | s Adjuntos: -<br>is: -                                                                                               |                                                                                             |                                                                                                    | -                                     |     |
| atos Adicionales          |                             | La firma d<br>En caso de tener<br>sus ori                                     | lel Jefe Superior implica el visto bu<br>certificados o constancias incorpor<br>ginales, debiendo ser presentados, e | eno de la Licencia solicitada<br>adas como archivos embebid<br>n formato papel al área de l | , supeditada a la autorización del área de F<br>os, el Jefe Superior certifica los mismos cos<br>Personal en el plazo de I4 horas de su reina | tersonal<br>no copia fiel de<br>rgro. |     |
| ) Historial               | ]                           | Agente Operativa U<br>Director General<br>AREA OPERATIV<br>Universidad Nacion | ino<br>A<br>al de Cordoba                                                                                            |                                                                                             |                                                                                                    |                                       |     |
| Descargar<br>Documento    |                             |                                                                               |                                                                                                    |                                                                                             | 0                                                                                                    | CIP                                   |     |
|                           |                             |                                                                               |                                                                                                    |                                                                                             | AYO                                                                                                    |                                       |     |
|                           |                             |                                                                               |                                                                                                    | -                                                                                           |                                                                                                    |                                       |     |
|                           |                             |                                                                               |                                                                                                    |                                                                                             |                                                                                                    |                                       | 2 3 |
|                           |                             |                                                                               |                                                                                                    | Volver                                                                                      |                                                                                                    |                                       |     |

Automáticamente se genera el número del formulario de licencia y se envía a los destinatarios correspondientes.

| Se ha generado correctamente el documento y se le ha asignado el<br>número UNC NO-2018-00002448-UNC-AO |
|----------------------------------------------------------------------------------------------------|
| ОК                                                                                                    |

Es importante aclarar, como bien dice el formulario, que: *"La firma del Jefe Superior implica el visto bueno de la Licencia solicitada, supeditada a la autorización del Área de Personal.* 

En caso de tener certificados o constancias incorporadas como archivos embebidos, el Jefe Superior los certifica como copia fiel de sus originales, debiendo los mismos ser presentados en formato papel al Área de Personal, en el plazo de 24 horas de su reintegro".

Cuando el formulario posea **archivos embebidos**, para revisar dicha documentación se deberá descargar la vista previa a su pc y abrir el documento con el programa **Acrobat Reader.** Una vez posicionado en la pantalla de este programa, deberá seleccionar en el menú de la izquierda el ícono similar a un clip desde donde podrá abrir toda la documentación que está anexada al formulario.

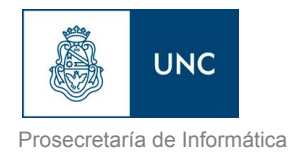

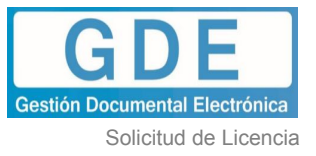

| Archivo | Edición Ver Ventana Ayuc           | a           |              |
|---------|------------------------------------|-------------|--------------|
| Inici   | o Herramientas                     | previsualiz | acion.pdf ×  |
| B       | ዮ 🖶 🖂 🔍                            | 1           | 1 / 1        |
| þ       | Archivos adjuntos                  | ×           |              |
| 0       | E• 6 🖺 6                           |             |              |
| Archi   | vos adjuntos: ver archivos adjunto | s           |              |
|         | 👎 Instructivo para el proceso d    | e generac   |              |
|         |                                    |             |              |
|         |                                    |             |              |
|         |                                    |             | Número:      |
|         |                                    |             |              |
|         |                                    |             | Referencia   |
|         |                                    |             | -            |
|         |                                    |             |              |
|         |                                    |             | revisar arch |
|         |                                    |             | revisar arch |
|         |                                    |             | revisar arch |
|         |                                    |             | revisar arch |
|         |                                    |             | revisar arcl |

# Destinatarios de la Solicitud de Licencia

Una vez que es firmado el documento por el segundo firmante y se genera el número del formulario, automáticamente el documento se dirige a la "Bandeja CO" de los destinatarios, en nuestro caso, <u>agente\_area\_uno@unc.edu.ar</u>, <u>agente\_area\_dos@unc.edu.ar</u> y como copia oculta al <u>agente\_operativa\_uno@unc.edu.ar</u>.

Cada usuario deberá ingresar al Sistema GDE y acceder al módulo CCOO.

|                                           |                             | PRVG                 |
|-------------------------------------------|-----------------------------|----------------------|
|                                           |                             |                      |
| Ø Módulos U                               | NC                          |                      |
| Módulos U Módulo                          | NC<br>Alerta                | Aviso                |
| Módulos U<br>Módulo<br>GEDO               | NC<br>Alerta<br>0           | Aviso<br>8           |
| Módulos U<br>Módulo<br>GEDO<br>CCOO       | NC<br>Alerta<br>0<br>0      | Aviso<br>8<br>0      |
| Módulos U<br>Módulo<br>GEDO<br>CCOO<br>EE | NC<br>Alerta<br>0<br>0<br>0 | Aviso<br>8<br>0<br>3 |

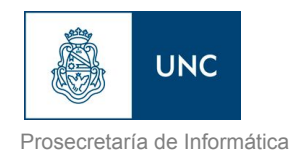

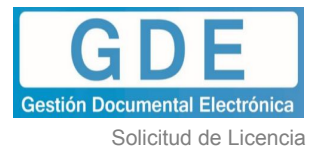

En la pestaña *"Bandeja CO"* se podrá visualizar, en las comunicaciones recibidas, la Nota de la Solicitud de la Licencia, con la referencia correspondiente: "Perez- Razones Particulares"

| Â                       | Comunicaciones Oficiales              | - Entorno DEV |                        |             |             |                                                 |                       |                       | AGENTE_AREA_UNO@UNC.EDU.A  | R 🥑 Ir a Escritorio 🔞 Salir |
|-------------------------|---------------------------------------|---------------|------------------------|-------------|-------------|-------------------------------------------------|-----------------------|-----------------------|----------------------------|-----------------------------|
| <b>\$</b>               |                                       |               |                        |             |             |                                                 |                       |                       |                            | PRVGDELXCC0001              |
| Mis Tareas Tarea        | s otros Usuarios 🗍 Tareas Supervisado | Bandeja CO    | andeja CO Supervisados | Sector Mesa | Consuita CO | 1                                               |                       |                       |                            |                             |
| Recibidas/Enviadas I    | Recibidas Enviadas                    |               |                        |             |             |                                                 |                       |                       |                            |                             |
| Comunicació             | ones recibidas                        |               |                        |             |             |                                                 |                       |                       |                            |                             |
| K Eliminar seleccionada | is 🙀 Eliminar todo 🛛 🔒 Exportar CO    |               |                        |             |             |                                                 |                       |                       |                            |                             |
| Leid                    | lo Nro. CO                            | Tipo CO       | Respuesta A            |             | Not         | mbre                                            | Fecha Envío           | Fecha Operación       | Referencia                 | Acción                      |
|                         | NO-2018-00002448-UNC-AO               | NO            |                        |             | Age<br>(AG  | ente Operativa Dos<br>ENTE_OPERATIVA_DOS@UNC.EC | 2018-08-24 14:47:34.0 | 2018-08-24 14:47:35.0 | PEREZ-Razones Particulares | Q / B                       |

Para leer el documento, se deberá hacer clic en el primer logo que aparece en "Acción"

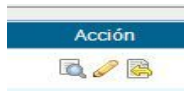

y se visualizará la siguiente pantalla, para descargar la Nota.

|                                                                                                    |                                                |                                         |             |                   | ×      |
|----------------------------------------------------------------------------------------------------|------------------------------------------------|-----------------------------------------|-------------|-------------------|--------|
| Detalle Comunicación Oficial                                                                                                    |                                                |                                         |             |                   |        |
|                                                                                                    |                                                |                                         |             |                   |        |
| CO Nro:                                                                                                    | NO-2018-00002448-                              | UNC-AO                                  | Mensaje     |                   |        |
| De                                                                                                    | Agente Operativa Do                            | 3                                       |             |                   |        |
|                                                                                                    | (AGENTE_OPERATIV                               | A_DOS@UNC.EDU.AR)                       |             |                   |        |
| Destinatarios digitales:                                                                                                    | (AGENTE_AREA_UN<br>Área Dos<br>(AGENTE_AREA_DO | 0@UNC.EDU.AR), Agente<br>S@UNC.EDU.AR), | Note        | Alama v Adiuntaa  |        |
| Con copia a:                                                                                                    | 0                                              |                                         | NO-2018     | 8-00002448-UNC-40 |        |
| Con copia oculta a:                                                                                                    | 0                                              |                                         | 10-2010     |                   |        |
| Destinatarios papel:                                                                                                    | D                                              |                                         |             |                   |        |
| Fecha:                                                                                                    | 2018-08-24 14:47:34                            | .0                                      |             |                   |        |
| Referencia:                                                                                                    | PEREZ-Razones Par                              | ticulares                               |             |                   |        |
| Respuesta a:                                                                                                    | 0                                              |                                         |             |                   |        |
| CO Asociadas                                                                                                    |                                                | 5 Volve                                 | r           |                   |        |
| Nro. CO                                                                                                    | Tipo CO Respuesta A                            | Nombre                                  | Fecha       | Referencia        | Acción |
| (1990) (1990) (1 |                                                | REPARCION CONTRACTOR                    | 2-997/32/95 |                   |        |
|                                                                                                    |                                                |                                         |             |                   |        |
|                                                                                                    |                                                |                                         |             |                   |        |
|                                                                                                    |                                                |                                         |             |                   |        |
|                                                                                                    |                                                |                                         |             |                   |        |
|                                                                                                    |                                                |                                         |             |                   |        |
|                                                                                                    |                                                |                                         |             |                   |        |
|                                                                                                    |                                                |                                         |             |                   |        |
|                                                                                                    |                                                |                                         |             |                   |        |
|                                                                                                    |                                                |                                         |             |                   |        |
|                                                                                                    |                                                |                                         |             |                   |        |
|                                                                                                    |                                                |                                         |             |                   |        |

Luego de analizar y controlar la solicitud, se procederá a contestar la Nota haciendo clic en

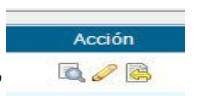

el segundo logo (lápiz) que aparece en "Acción"

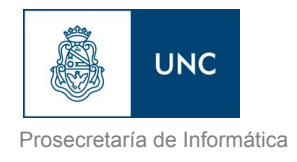

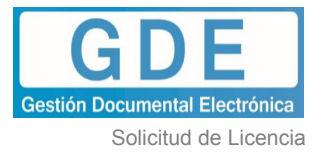

# Iniciar la Respuesta de la Solicitud de Licencia

En la pantalla que se visualiza a continuación, trae predefinido el tipo documental NOTA, pero se deberá cambiar y colocar: **RLIC**- Respuesta a la Solicitud de Licencia (RSLI en DEV).

| Iniciar Producción de Documento                       |                                              |
|-------------------------------------------------------|----------------------------------------------|
| Tipo de documento                                     |                                              |
| Documento Electrónico RSLI Per                        | scripción del tipo de documento              |
| Tarea de Producción                                   |                                              |
| Usuario Productor del Documento                       |                                              |
| Archivos de<br>Trabajo Datos Propios<br>del Documento | Destinatarios Enviar a Producirlo V Cancelar |
| 🗌 Quiero recibir un aviso cuando el documento se firm | e.                                           |
| Quiero enviar un correo electrónico al receptor de la | tarea.                                       |

Al presionar el botón "Producirlo yo mismo", se procederá a completar las opciones.

En "Referencia" se deberá colocar el **Apellido del o la solicitante y hacer mención que es** la Respuesta a la solicitud de la Licencia.

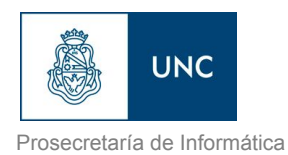

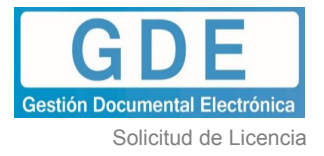

| Producir documento                      | Referencia Perez- R      | Rta a Solicitud de Licencia                        |
|-----------------------------------------|--------------------------|----------------------------------------------------|
| Historial                               | Producción Producción    | is de Trabajo 👔 Archivos Embebidos 📓 Datos Propios |
| Enviar                                  | LICENCIA                 |                                                    |
| a Revisar                               | Autoriza Licencia?       | Si                                                 |
|                                         | AUTORIZA                 |                                                    |
| Enviar a Firmar                         | Autoriza Resolución Nro. |                                                    |
| Firmar Yo Mismo                         | Fecha Resolución         | 1 (1) (1) (1) (1) (1) (1) (1) (1) (1) (1           |
| el Documento                            | Expediente Nro.          |                                                    |
| CO Asociada                             | CONTROL                  |                                                    |
|                                         | Días Solicitados         | 1                                                  |
| Quiero recibir un aviso                 | Días Acumulados          | 1                                                  |
| cuando el documento se<br>firme.        | Dias Restantes           | 0                                                  |
| 🗖 Quiero enviar un correo               | OBSERVACIONES            |                                                    |
| electrónico al receptor de<br>la tarea. | -                        |                                                    |
|                                         |                          | •                                                  |
|                                         | •                        | ······································             |
|                                         |                          | Cancelar                                           |

Como destinatarios, trae predefinido el usuario que le envió la comunicación, en nuestro caso el Jefe Superior (<u>agente\_operativa\_dos@unc.edu.ar</u>) y el que figura como destinatario de la primera comunicación, es decir el otro usuario perteneciente al Área de Personal (<u>agente\_area\_dos@unc.edu.ar</u>). Es una forma que tiene el sistema de avisar al otro usuario destino que se está contestando la comunicación.

En este caso, se deberá agregar como destinatario al usuario que solicita la licencia, el <u>agente\_operativa\_uno@unc.edu.ar</u> y a los demás se los puede colocar como copia o bien, dejarlos como destinatarios.

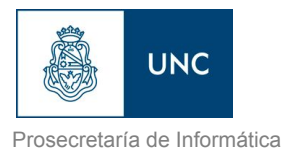

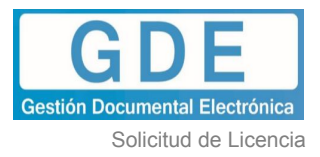

| Destinatario<br>Copia                | AGENTE_AREA_DOS@UNC.EDU.AR,AGENTE_OPE | ER O                | Nombre Lista de Distribución           Image: Secretarios_Gestión_FL |
|--------------------------------------|---------------------------------------|---------------------|----------------------------------------------------------------------|
| Copia Oculta                         |                                       | •                   |                                                                      |
|                                      | Usuario                               |                     |                                                                      |
| Para seleccior<br>Nota ex<br>Mensaje | terna                                 | @UNC.ED<br>Cancelar | U.AR - AO )                                                          |

Una vez completo el formulario, se deberá hacer clic sobre el botón "Firmar yo mismo el Documento".

| Producir documento                      |                       |                        |                    |                            | F        |
|-----------------------------------------|-----------------------|------------------------|--------------------|----------------------------|----------|
| Historial                               | Referencia            | Perez- Rta a Solicitud | de Licencia        | Previsualizar<br>Documento |          |
|                                         | X Producción          | Archivos de Trabajo    | Archivos Embebidos | Datos Propios              |          |
|                                         | LICENCIA              |                        |                    |                            | <u> </u> |
| a Revisar                               | Autoriza Licencia?    | Si                     | *                  |                            |          |
|                                         | AUTORIZA              |                        |                    |                            |          |
| Enviar a Firmar                         | Autoriza Resolución N | Nro.                   |                    |                            |          |
| Firmar Yo Mismo                         | Fecha Resolución      |                        | <u>31</u>          |                            |          |
| el Documento                            | Expediente Nro.       |                        |                    |                            |          |
| CO Asociada                             | CONTROL               |                        |                    |                            |          |
|                                         | Días Solicitados      | 1                      |                    |                            |          |
| Quiero recibir un aviso                 | Días Acumulados       | 1                      |                    |                            |          |
| cuando el documento se<br>firme.        | Dias Restantes        | 0                      |                    |                            |          |
| 🔲 Quiero enviar un correo               | OBSERVACIONES         |                        |                    |                            |          |
| electrónico al receptor de<br>la tarea. | -                     |                        |                    |                            |          |
|                                         |                       |                        |                    |                            | -        |
|                                         | •                     |                        | ш                  |                            | •        |
|                                         |                       |                        |                    |                            |          |
|                                         |                       |                        |                    | Car                        | ncelar   |

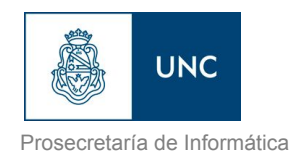

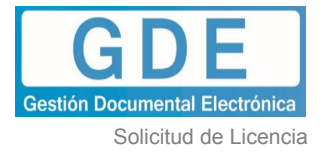

Se abrirá una nueva pantalla, en la que se verificará si está correcto el documento con la previsualización y luego se deberá tildar "Firmar con certificado".

| Firma De Documento                                                                 |                                                                                             |
|------------------------------------------------------------------------------------|---------------------------------------------------------------------------------------------|
| Historial Archivos de<br>Trabajo<br>La vista previa muestra solame<br>descargarlo. | nte las primeras 3 hojas. En caso de querer visualizar la totalidad del documento proceda a |
| 回 タ t 🖡                                                                            | 1 de 2 — 🕂 Tamaño automático 🗧 🖨 🖪 📕 »                                                      |
| Número: «Nú                                                                        | Universidad Nacional de Córdoba<br>2018 - Centenario de la Reforma<br>Nota - Prueba         |
| Usuario Revisor                                                                    | Envlar<br>a Revisar                                                                         |
| Mensaje para revisión                                                              | Modificar Yo<br>Mismo el Doc                                                                |
| Quiero recibir un aviso cuan                                                       | do el documento se firme.<br>trónico al receptor de la tarea.                               |
|                                                                                    |                                                                                             |

Automáticamente se generará el número del formulario y se dirigirá al Buzón de Comunicaciones Oficiales de los Destinatarios.

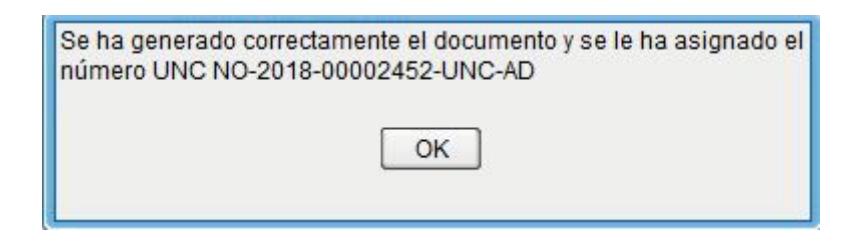

# Destinatarios de la Respuesta de la Solicitud de Licencia

Una vez que es firmado el documento por uno de los agentes del Área de personal, en nuestro caso <u>agente\_area\_uno@unc.edu.ar</u>, y se genera el número del formulario,

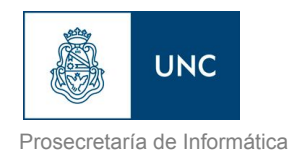

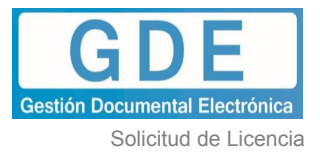

automáticamente el documento se dirige a la "Bandeja CO" de los destinatarios, principalmente el <u>agente\_operativa\_uno@unc.edu.ar</u>, y también al <u>agente\_area\_dos@unc.edu.ar</u> (perteneciente al Área de Personal y <u>agente\_operativa\_dos@unc.edu.ar</u> (jefe superior del solicitante)

Cada usuario deberá ingresar al Sistema GDE y acceder al módulo CCOO.

|                                     |                        | PRVG                 | DE      |
|-------------------------------------|------------------------|----------------------|---------|
| 3                                   |                        |                      |         |
| @ Modulos U                         | NC                     |                      |         |
| Modulos U<br>Módulo                 | Alerta                 | Aviso                | Ir      |
| Módulos O<br>Módulo<br>GEDO         | NC<br>Alerta<br>0      | Aviso<br>8           | lr<br>F |
| Módulos O<br>Módulo<br>GEDO<br>CCOO | NC<br>Alerta<br>0<br>0 | Aviso<br>8<br>0      | Ir<br>D |
| Módulo<br>GEDO<br>CCOO<br>EE        | Alerta<br>0<br>0<br>0  | Aviso<br>8<br>0<br>3 | Ir A    |

En la pestaña *"Bandeja CO"* se podrá visualizar, en las comunicaciones recibidas, la Nota de la Respuesta de la Solicitud de la Licencia, con la referencia correspondiente: "Perez-Rta de la Solicitud de Licencia" y el sobre de color rojo, ya que aún no se ha leído.

| ŝ                        | í.           | Comunicaciones Oficiales          | - Entorno DEV |                       |             |             |                                             |                       |                       | 🙎 acente_operativa_uno@unc.edu.ar 🤘 | Ir a Escritorio 🏾 🏶 Salir<br>PRVGDELXCCOO01 |  |
|--------------------------|--------------|-----------------------------------|---------------|-----------------------|-------------|-------------|---------------------------------------------|-----------------------|-----------------------|-------------------------------------|---------------------------------------------|--|
| Mis Tareas               | Tareas otro  | os Usuarios 🛛 Tareas Supervisados | Bandeja CO Ba | ndeja CO Supervisados | Sector Mesa | Consulta CO |                                             |                       |                       |                                     |                                             |  |
| RecblasErvielas Envietas |              |                                   |               |                       |             |             |                                             |                       |                       |                                     |                                             |  |
| 00 Co                    | municaciones | recibidas                         |               |                       |             |             |                                             |                       |                       |                                     |                                             |  |
| 🔀 Eliminar se            | eleccionadas | 🗩 Eliminar todo 🛛 🔒 Exportar CO   |               |                       |             |             |                                             |                       |                       |                                     |                                             |  |
|                          | Leido        | Nro. CO                           | Tipo CO       | Respuesta A           |             | N           | ombre                                       | Fecha Envío           | Fecha Operación       | Referencia                          | Acción                                      |  |
|                          |              | NO-2018-00002452-UNC-AD           | NO            | NO-2018-00002448-U    | INC-AO      | Ag<br>(A    | gente Area Uno<br>GENTE_AREA_UNO@UNC.EDU.AR | 2018-08-24 15:52:20.0 | 2018-08-24 15:52:20.0 | Perez- Rta a Solicitud de Licencia  | ā, / 🛞                                      |  |

Para leer el documento, se deberá hacer clic en el primer logo que aparece en "Acción"

Acción y se visualizará la siguiente pantalla, para descargar la Nota.

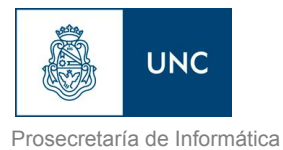

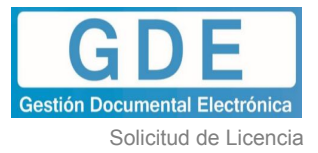

| Detalle Comunicación Oficial |                                    |                                                                                                    |                                                                                                    |                                                                 |                       |                                    |        |  |  |  |  |  |
|------------------------------|------------------------------------|----------------------------------------------------------------------------------------------------|----------------------------------------------------------------------------------------------------|-----------------------------------------------------------------|-----------------------|------------------------------------|--------|--|--|--|--|--|
| CO Nro:                      |                                    | NO-2018-00002452-UNC-AD                                                                                                    |                                                                                                    | Mensaje                                                         |                       |                                    |        |  |  |  |  |  |
| De:                          |                                    | Agente Area Uno<br>(AGENTE AREA UNO@UNC                                                                                              | EDU.AR)                                                                                                    |                                                                 |                       |                                    |        |  |  |  |  |  |
| Destinatarios digitales:     |                                    | Agente Operativa Uno<br>(AGENTE_OPERATIVA_UNO)<br>Agente Área Dos<br>(AGENTE_AREA_DOS@UNC<br>Operativa Dos<br>(AGENTE_OPERATIVA_DOS( | @UNC.EDU.AR),<br>EDU.AR), Agente<br>@UNC.EDU.AR),                                                                         | Nota/Memo y Adjuntos                                            |                       |                                    |        |  |  |  |  |  |
| Con copia a:                 |                                    | 0                                                                                                    | -                                                                                                    |                                                                 |                       |                                    |        |  |  |  |  |  |
| Con copia oculta a:          |                                    | 0                                                                                                    |                                                                                                    |                                                                 |                       |                                    |        |  |  |  |  |  |
| Destinatarios papel:         |                                    | 0                                                                                                    |                                                                                                    |                                                                 |                       |                                    |        |  |  |  |  |  |
| Fecha:                       |                                    | 2018-08-24 15:52:20.0                                                                                                    |                                                                                                    |                                                                 |                       |                                    |        |  |  |  |  |  |
| Referencia:                  | Perez- Rta a Solicitud de Licencia |                                                                                                    |                                                                                                    |                                                                 |                       |                                    |        |  |  |  |  |  |
| Respuesta a:                 |                                    | NO-2018-00002448-UNC-AO                                                                                                    |                                                                                                    |                                                                 |                       |                                    |        |  |  |  |  |  |
| :O Asociadas                 |                                    |                                                                                                    | S Volve                                                                                                    | r                                                               | I                     |                                    |        |  |  |  |  |  |
| iro. CO                      | Tipo CO                            | Respuesta A                                                                                                    | Nombre                                                                                                    |                                                                 | Fecha                 | Referencia                         | Acciór |  |  |  |  |  |
| NO-2018-00002452-UNC-AD      | NO                                 | NO-2018-00002448-UNC-AO                                                                                                    | Agente Operati<br>(AGENTE_OPE<br>Agente Área Do<br>(AGENTE_ARE<br>Agente Operati<br>(AGENTE_OPE                           | va Uno<br>ERATIVA_UN<br>DS<br>EA_DOS@UN<br>va Dos<br>ERATIVA_DO | 2018-08-24 15:52:20.0 | Perez- Rta a Solicitud de Licencia | G,     |  |  |  |  |  |
| NO-2018-00002448-UNC-AO NC   |                                    |                                                                                                    | Agente Área Dos<br>(AGENTE_AREA_DOS@<br>Agente Area Uno<br>(AGENTE_AREA_UNO@<br>Agente Operativa Uno<br>(AGENTE_OPERATIVA |                                                                 | 2018-08-24 14:47:34.0 | PEREZ-Razones Particulares         | R.     |  |  |  |  |  |

Cuando se descarga, se podrá visualizar si fue o no autorizada la licencia.

Al volver al buzón nuevamente, el sobre figura de color verde, porque ha sido leído el documento.

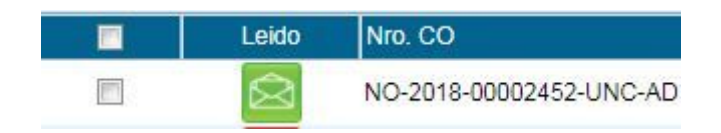

De esta manera finaliza el proceso de la solicitud de la Licencia, obteniendo la respuesta del Área de personal.